Kurdistan Region – Iraq

# **Ministry of Higher Education and Scientific Research**

**Hawler Medical University** 

**College of Nursing** 

# Erbil Journal of Nursing & Midwifery (EJNM)

# **Journal Tutorial**

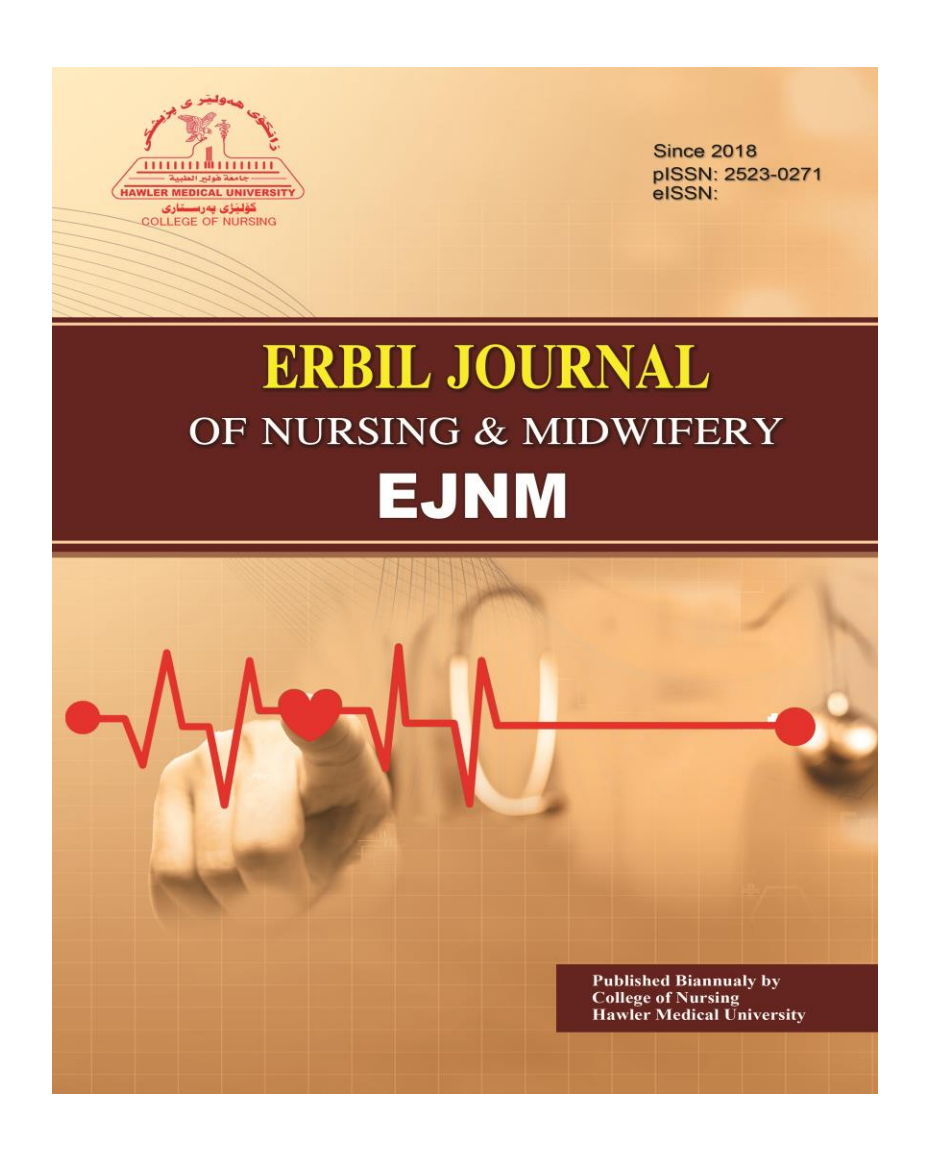

# **Submission Guideline**

- 1. Visit the Journal's Website https://ejnm.hmu.edu.krd/index.php/ejnm
- 2. It's recommend that you review the <u>About the Journal</u> page for the journal's section policies
- **3.** Read the <u>Information For Authors</u>.
- 4. Authors need to <u>Register</u> with the journal prior to submitting

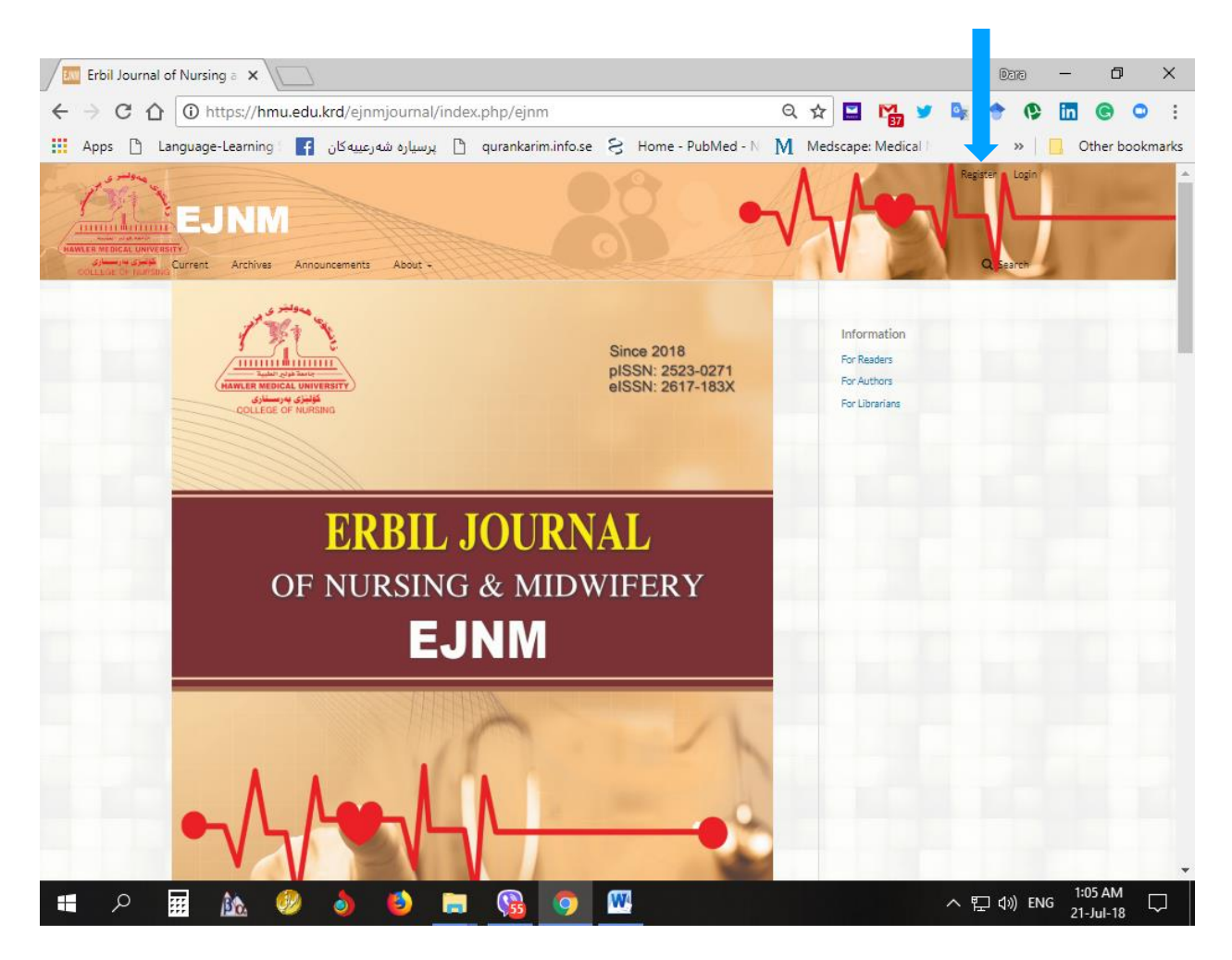

# **Profile:**

| C 1 O https://hmu.edu.krd/ejnmjournal/ir  | ndex.php/ejnn | n/user/regis | ter    |          | <b>0-7</b> Q | ☆ 🔛      | M          | • © | in 🤇 | • •      |
|-------------------------------------------|---------------|--------------|--------|----------|--------------|----------|------------|-----|------|----------|
| پرسیاره شهرعییه کان 📑 Language-Learning 📑 | 🗋 qurankarin  | n.info.se 😪  | Home - | PubMed - | N M          | Medscape | e: Medical | **  | Cthe | r bookma |
| Home / Register                           |               |              |        |          |              |          |            |     |      |          |
| Profile                                   |               |              |        |          |              |          |            |     |      |          |
| First Name *                              |               |              |        |          |              |          |            |     |      |          |
| Dara                                      |               |              |        |          |              |          |            |     |      |          |
|                                           |               |              |        |          |              |          |            |     |      |          |
| Middle Name                               |               |              |        |          |              |          |            |     |      |          |
| Abdulla                                   |               |              |        |          |              |          |            |     |      |          |
|                                           |               |              |        |          |              |          |            |     |      |          |
| Last Name *                               |               |              |        |          |              |          |            |     |      |          |
| Al-Banna                                  |               |              |        |          |              |          |            |     |      |          |
|                                           |               |              |        |          |              |          |            |     |      |          |
| Affiliation *                             | _             |              |        |          |              |          |            |     |      |          |
| Hawler Medical University/ College of N   | lurs          |              |        |          |              |          |            |     |      |          |
|                                           |               |              |        |          |              |          |            |     |      |          |
| Country *                                 |               |              |        |          |              |          |            |     |      |          |
| Iraq                                      |               |              |        |          |              |          |            |     |      |          |
|                                           |               |              |        |          |              |          |            |     |      |          |
|                                           |               |              |        |          |              |          |            |     |      |          |

# Login info:

| Register   E | in the second second seco | Dir   | ) — | ٥                    | ×       |
|--------------|----------------------------------------------------------------------------------------------------|-------|-----|----------------------|---------|
| < → C (      | 🛈 https://hmu.edu.krd/ejnmjournal/index.php/ejnm/user/register 🛛 🗣 🔍 🔂 🔛 🎇 🎽                                                                                                    | De 🕈  | •   | 9                    | •       |
| Apps []      | Language-Learning : 😭 پرسپاره شهرعییه کان i qurankarim.info.se 😕 Home - PubMed - N 🕅 Medscape: Medical i                                                                                                    | >>    |     | Other bo             | okmarks |
|              |                                                                                                    |       |     |                      |         |
|              | daraaq@nur.hmu.edu.krd                                                                                                    |       |     |                      |         |
|              | Username *                                                                                                    |       |     |                      |         |
|              | dara                                                                                                    |       |     |                      |         |
|              | Password *                                                                                                    |       |     |                      |         |
|              |                                                                                                    |       |     |                      |         |
|              | Repeat password *                                                                                                    |       |     |                      | -       |
|              |                                                                                                    |       |     |                      |         |
|              |                                                                                                    |       |     |                      | -       |
|              | Yes, I agree to have my data collected and stored according to the <u>Policy Statement</u> .                                                                                                    |       |     |                      |         |
|              | Yes, I would like to be notified of new publications and announcements.                                                                                                    |       |     |                      |         |
|              | Yes, I would like to be contacted with requests to review submissions to this journal.                                                                                                    |       |     |                      |         |
|              |                                                                                                    |       |     |                      |         |
|              | Register Login                                                                                                    |       |     |                      | ÷       |
| م 🖿          | 🖩 🏡 🧶 👌 🗳 🛤 😘 🧿 🚾                                                                                                    | ^ 팊 🕬 | ENG | 1:01 AM<br>21-Jul-18 | $\Box$  |

# 5. If already registered, can simply Log in

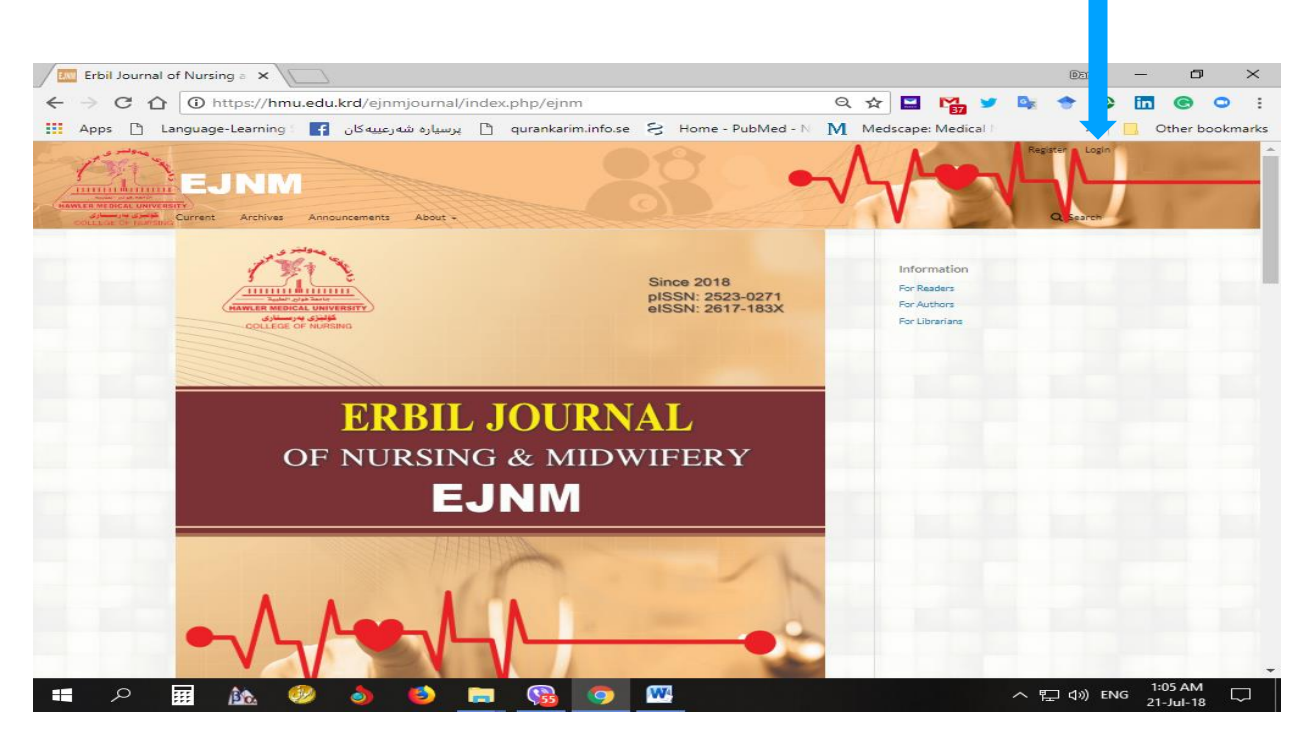

# 6. Username/ Password/ Login

| Login   Erbil Jo |                                                                                                    | Dei   | e -   | - ť     | J >       | <  |
|------------------|----------------------------------------------------------------------------------------------------|-------|-------|---------|-----------|----|
| ← → C ☆          | 🛈 https://hmu.edu.krd/ejnmjournal/index.php/ejnm/login 🛛 🗢 🍳 ★ 🔛 🎇 🦅 隆                                 | +     | •     | in C    | 0         | :  |
| Apps 🗋 La        | nguage-Learning : 📑 برسیاره شهرعییه کان 👌 qurankarim.info.se 😣 Home - PubMed - N 🕅 Medscape: Medical I | >     | »   🗖 | Other   | bookmar   | ks |
|                  | Home / Login                                                                                           |       |       |         |           | •  |
|                  |                                                                                                    |       |       |         |           |    |
|                  | Username *                                                                                             |       |       |         |           |    |
|                  | dara                                                                                                   |       |       |         |           |    |
|                  |                                                                                                    |       |       |         |           |    |
|                  | Password *                                                                                             |       |       |         |           |    |
|                  | Forgot your password?                                                                                  |       |       |         |           |    |
|                  |                                                                                                    |       |       |         |           |    |
|                  | ✓ Keep me logged in                                                                                    |       |       |         |           |    |
|                  |                                                                                                    |       |       |         |           |    |
|                  | Register Login                                                                                         |       |       |         |           |    |
|                  |                                                                                                    |       |       |         |           |    |
|                  |                                                                                                    |       |       |         |           |    |
|                  |                                                                                                    |       |       |         |           |    |
|                  | Information                                                                                            |       |       |         |           |    |
|                  | For Readers                                                                                            |       |       |         |           |    |
|                  | For Authors                                                                                            |       |       |         |           |    |
|                  | For Librarians                                                                                         |       |       |         |           |    |
|                  |                                                                                                    |       |       |         |           | -  |
| م 🗈              | n 🕺 🧶 🍐 🍏 📻 🚱 🟧 🔥 👘                                                                                    | コ (う) | ENG   | 1:04 AM | и<br>18 🖓 |    |

## 7. Make a New Submission (Five Steps):

|                                                         | (botteres |
|---------------------------------------------------------|-----------|
| Home / Registration complete                            |           |
| Thanks for registering! What would you like to do next? |           |
| • Make a New Submission                                 |           |
| Edit My Profile                                         |           |
| Continue Browsing                                       |           |
| Information                                             |           |
| For Readers                                             |           |
| For Authors                                             |           |
| For Librarians                                          |           |
|                                                         |           |

## Step 1: Start

- Section: Select type of manuscript
- Submission Requirements
- Comments for the Editor
- Corresponding Contact
- Acknowledge the copyright statement
- Save and Continue

| 🗅 Submit an Article 🗙                                | Submissions   Erbil Journa ×                                                                                                    | Dara —                    | o ×           |
|------------------------------------------------------|----------------------------------------------------------------------------------------------------|---------------------------|---------------|
| $\leftrightarrow$ $\rightarrow$ C $\triangle$ Secure | https://hmu.edu.krd/ejnmjournal/index.php/ejnm/submission/wizard 🛛 🍳 🛧 🔛 🎇 💆 🕵                                                                                                    | 🔶 🚯 🛅 🤇                   | c 🗢 :         |
| Apps 🗅 Language-Learnir                              | ng 🛛 🛐 پرسیاره شهرعییه کان 📑 qurankarim.info.se 🗧 Home - PubMed - N 👖 Medscape: Medical I                                                                                                    | » 📙 Oth                   | ter bookmarks |
| Erbil Journal of Nursing and Midw                    | ifery (EJNM) Tasks 0 English                                                                                                    | View Site                 | 🔺 ddd 🗅       |
| EJNM                                                 | Submit an Article         1. Start       2. Upload Submission       3. Enter Metadata       4. Confirmation       5. Next Steps                                                                       |                           |               |
| New Submission                                       | Section *                                                                                                    |                           |               |
|                                                      | Original Articles                                                                                                    |                           |               |
|                                                      | Articles must be submitted to one of the journal's sections. *                                                                                                    |                           |               |
|                                                      |                                                                                                    |                           |               |
|                                                      | Submission Requirements                                                                                                    |                           |               |
|                                                      | The submission has not been previously published, nor is it before another journal for consideration (or                                                                                              | an explanation b          | 25            |
|                                                      | been provided in Comments to the Editor).                                                                                                    | an explanation in         |               |
|                                                      | The submission file is in OpenOffice, Microsoft Word, or RTF document file format.                                                                                                    |                           |               |
|                                                      | <ul> <li>Where available, URLs for the references have been provided.</li> <li>The text is single-spaced; uses a 12-point font; employs italics, rather than underlining (except with URL)</li> </ul> | addresses): and a         | all           |
|                                                      | illustrations, figures, and tables are placed within the text at the appropriate points, rather than at the end.                                                                                      |                           |               |
|                                                      | The text adheres to the stylistic and bibliographic requirements outlined in the Author Guidelines.                                                                                                   |                           |               |
|                                                      | Commonts for the Editor                                                                                                    |                           |               |
|                                                      | $\mathbb{D}$ $\mathbb{D}$ $\mathbb{B}$ $I$ $\mathbb{U}$ $\mathscr{P}$ $\mathscr{D}$ $\mathfrak{D}$ $\mathbb{D}$ Upload .+.                                                                            |                           |               |
|                                                      |                                                                                                    |                           |               |
|                                                      |                                                                                                    |                           |               |
|                                                      |                                                                                                    |                           |               |
|                                                      |                                                                                                    | 12.0                      |               |
| 📲 🔎 🎫 🎎                                              | । 🤣 👌 ڬ 🔚 🚾 🥥 🚾                                                                                                    | 口 (小)) ENG 12:07<br>21-Ju |               |

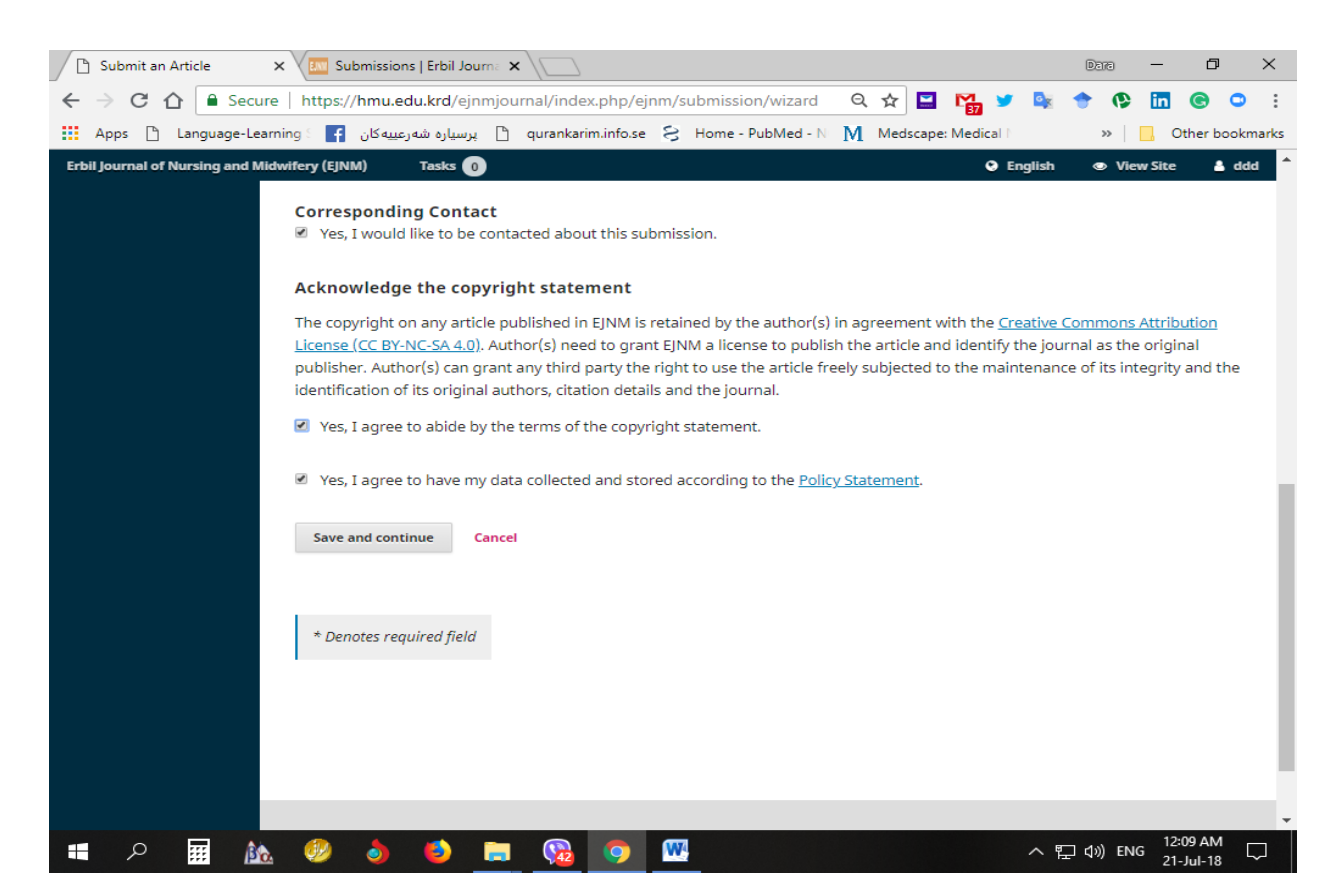

# **Step 2: Upload Submission**

## - Article Component

| C Submit an Article X Submissions   Erbil Journa X                                                                    | a —                   | ٥                             | $\times$     |
|----------------------------------------------------------------------------------------------------|-----------------------|-------------------------------|--------------|
| 🗧 🔶 🖸 🚹 Secure   https://hmu.edu.krd/ejnmjournal/index.php/ejnm/submission/wizard/ 🍳 🖈 🔛 🎲 💺 🔶                        | 🕑 in                  | © C                           | e e          |
| 🗰 Apps 🗅 Language-Learning : 👔 پرسیاره شهرعییه کان 🎦 qurankarim.info.se 🗧 Home - PubMed - N 🕅 Medscape: Medical I 🔅 » | -   <mark> .</mark> c | )ther book                    | cmarks       |
| EJNNM     1. Upload File       2. Review Details     3. Confirm                                                       | 👁 View S              | te 4                          | ddd          |
| Submissions Article Component * Article                                                                               | Uple                  |                               |              |
| Drag and drop a file here to begin upload Upload File Ensuring a Blind Review                                         |                       |                               |              |
| Continue Cancel                                                                                                    |                       |                               |              |
|                                                                                                    | Ő                     | Platform<br>orkflow<br>S / PK | e<br>Py<br>T |
| 🚛 🔎 📰 🚵 🧶 🍓 🥌 🥽 🥵 🧐 🏧 🛛 🗠 🖓                                                                                           | ENG 21                | 18 AM<br>-Jul-18              |              |

#### - Upload File-Manuscript (Microsoft-Word Format)/ Continue

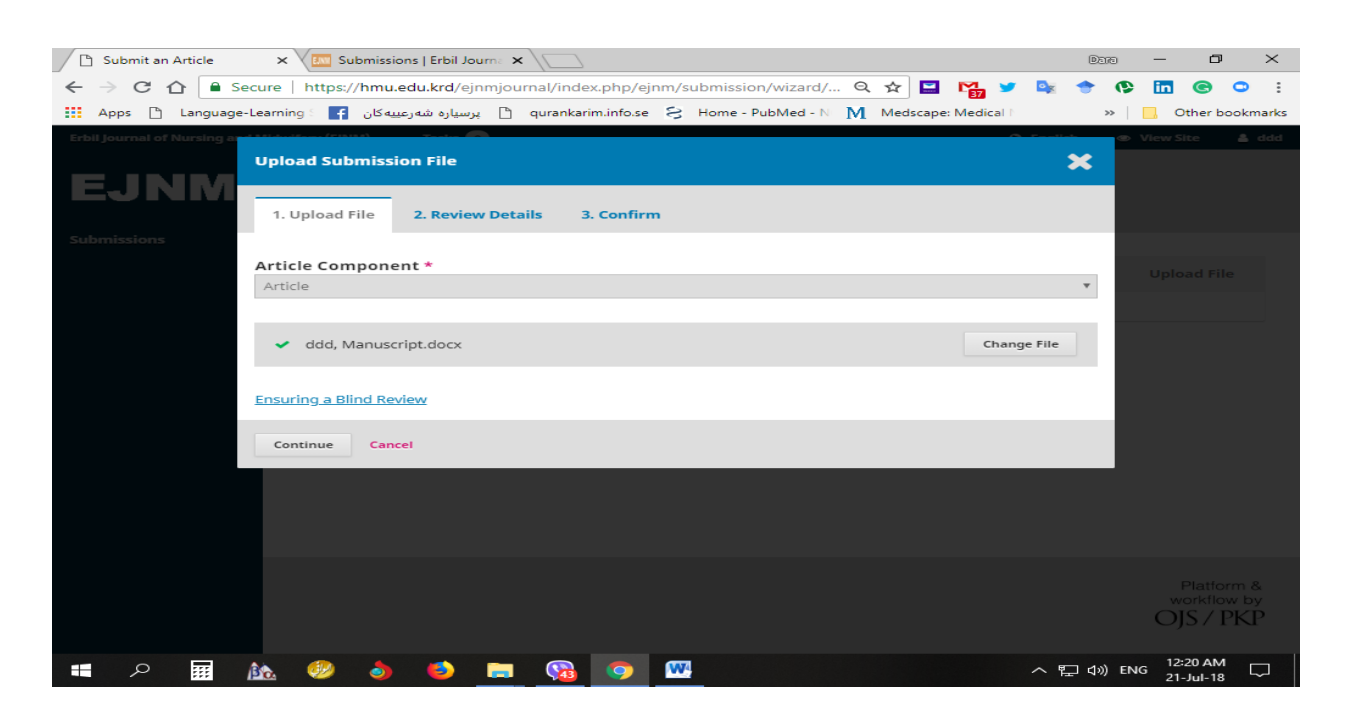

#### - Review Details/ Complete

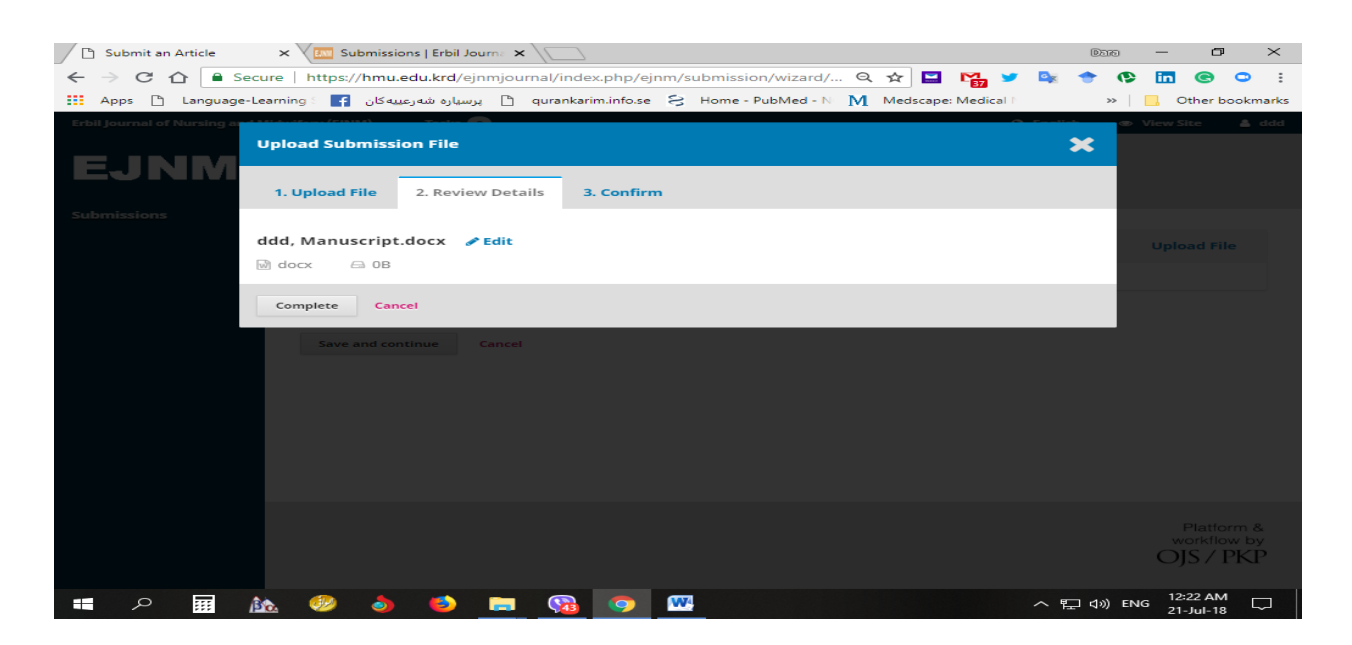

- Add Another File (Title Page, Authorship, Approvals)/ Continue
- Review Detail/ Continue
- Confirm/ Complete
- Save and Continue

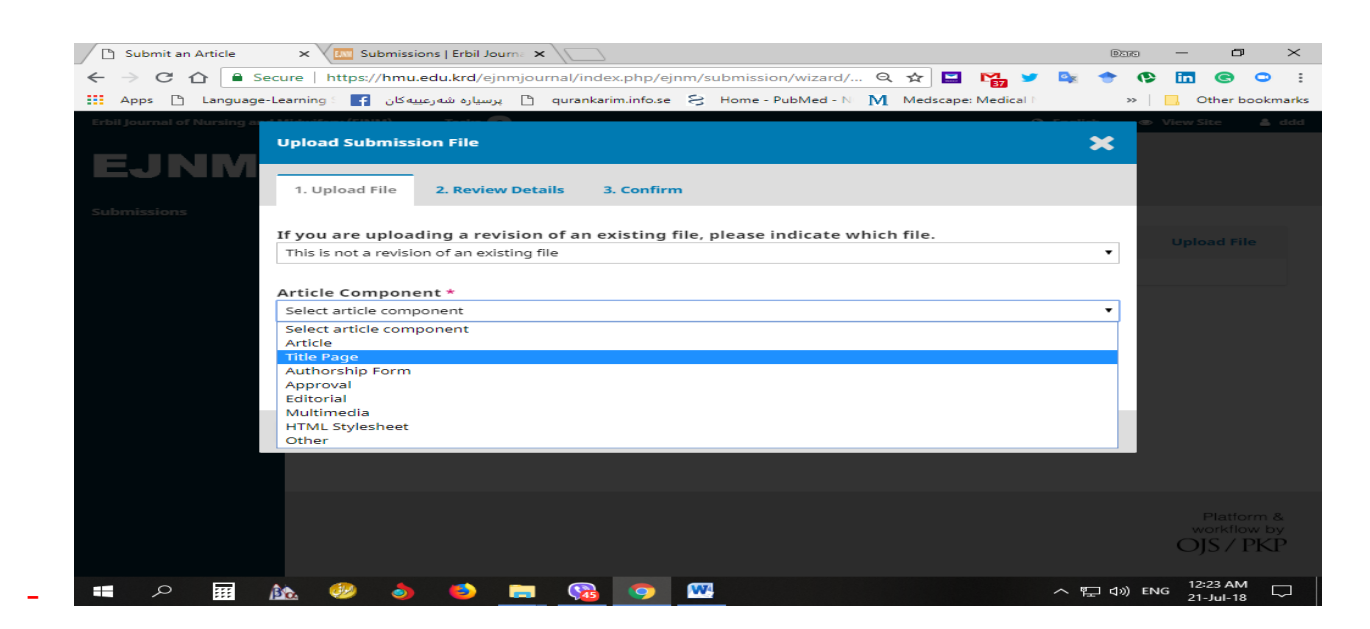

#### **Step 3: Enter Metadata**

- Title (Copy then Ctrl + V)
- Abstract (Copy then Ctrl + V)

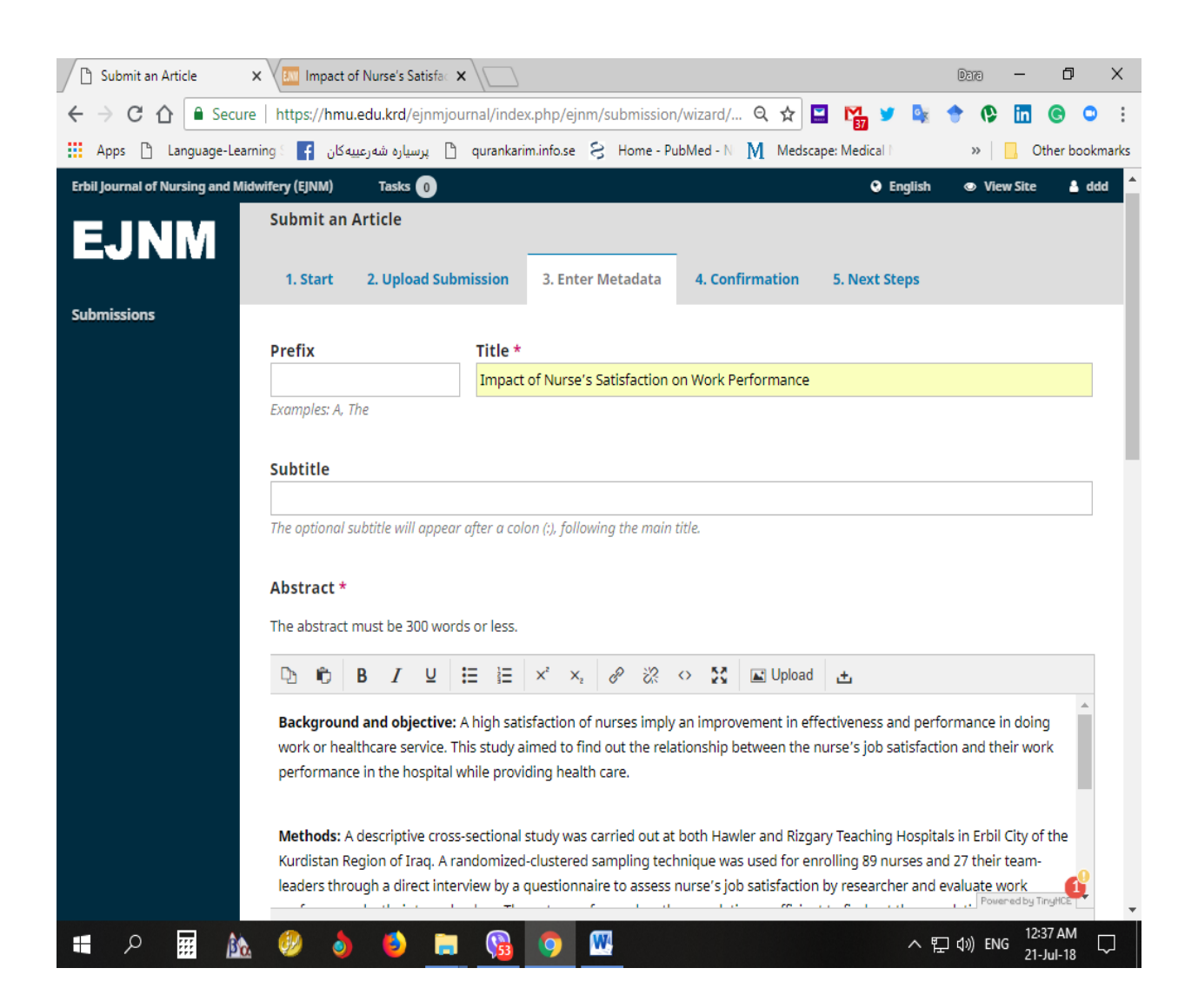

- List of Contributors/ Add Contributor (more than one author)
- Contributor's role (Author)
- Principal contact for editorial correspondence. (If you are correspondence)
- Save

|        | ) Submit an A   | rticle × 🖾 Submissions   Er         | bil Journa 🗙 🗸 🏧 Editorial Tean | n   Erbil Jouri 🗙 🗸 🚨 Dara Abdu | alla Al-Banna 🗙 🔪 | Dare  | - 0                | o ×          |
|--------|-----------------|-------------------------------------|---------------------------------|---------------------------------|-------------------|-------|--------------------|--------------|
| _<br>← | → C 🗅           | Secure   https://hmu.edu.kr         | d/ejnmjournal/index.php/ejn     | m/submission/wizard/ Q          | 🚖 🔛 🎇 🍤 🛛         | 🖎 🔶   | (t) in (t)         | 🔊 🗢 🗄        |
|        | Apps 🗅 l        | ه شهرعییه کان 📑 🧧 Language-Learning | qurankarim.info.se 🗋 پرسیار     | 8 Home - PubMed - N M           | Medscape: Medical | >>    | Oth                | er bookmarks |
| Erb    | il Journal of N | Add Contributor                     |                                 |                                 |                   | ×     | View Site          | ▲ dda ▲<br>  |
|        |                 | Name                                |                                 |                                 |                   | 4     |                    | utor         |
|        |                 | Dara                                | Abdulla                         | Al-Banna                        |                   |       |                    |              |
|        |                 | First Name *                        | Middle Name                     | Last Name *                     |                   |       |                    |              |
|        |                 | Contact                             |                                 |                                 |                   |       |                    |              |
|        |                 | daraaq@yahoo.com                    |                                 |                                 |                   |       |                    |              |
|        |                 | Email *                             |                                 | -                               |                   |       |                    |              |
|        |                 | 6                                   |                                 |                                 |                   |       |                    |              |
|        |                 | Country                             |                                 | 7                               |                   |       |                    |              |
|        |                 | Country *                           | •                               |                                 |                   |       |                    |              |
|        |                 |                                     |                                 |                                 |                   |       |                    |              |
|        |                 | User Details                        |                                 |                                 |                   |       |                    |              |
|        |                 |                                     |                                 |                                 |                   |       |                    |              |
|        |                 | Suffix                              |                                 |                                 |                   |       |                    |              |
|        |                 |                                     |                                 | 7                               |                   |       |                    |              |
|        |                 | https://www.hmu.edu.krc             | https://orcid.org/0000-0003     |                                 |                   |       |                    |              |
|        |                 | URL                                 | ORCID ID                        |                                 |                   |       |                    |              |
|        |                 | Hawler Medical University/          | College of Nursing              |                                 |                   |       |                    |              |
|        |                 | Affiliation                         |                                 |                                 | 1                 |       |                    |              |
|        |                 |                                     |                                 |                                 |                   |       |                    | -            |
|        | Q               | 📅 🚵 🧼 🤞                             | ) 🚍 😘 🧔                         | <b>W</b>                        |                   | ~ 記 🕬 | ENG 12:31<br>21-Ju | AM           |

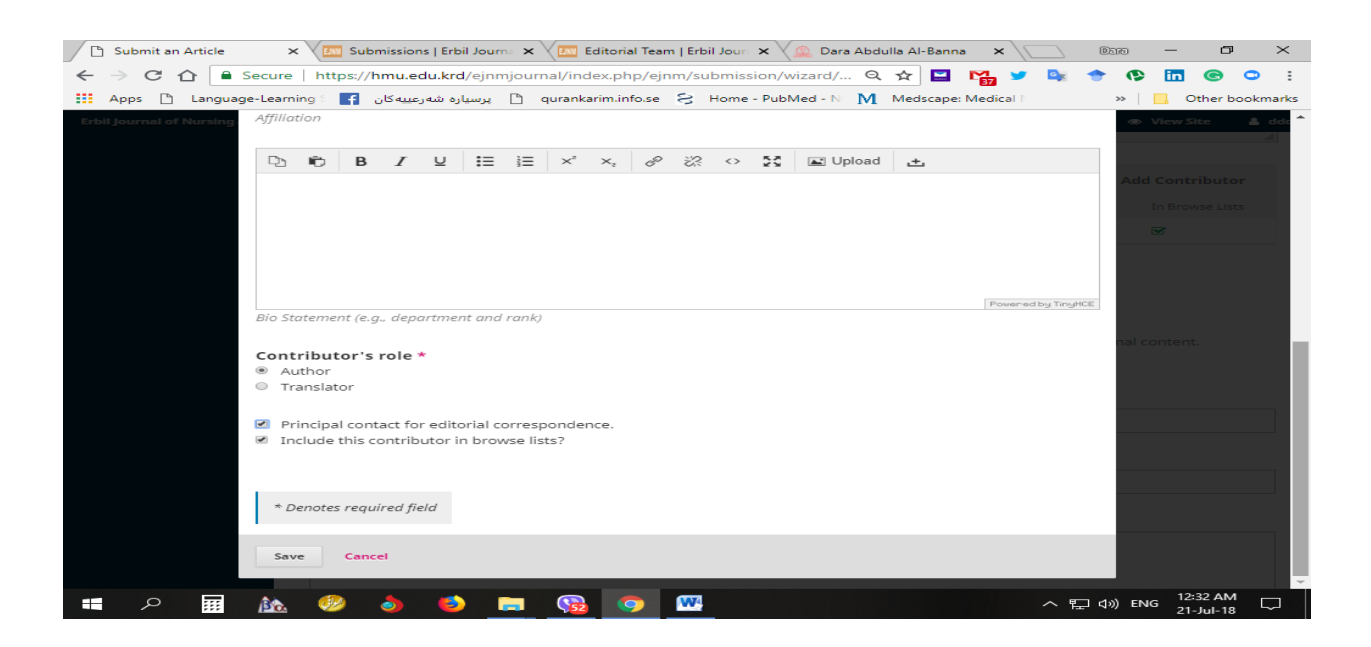

- Submission Metadata
- Additional Refinements
- Discipline(s)
- Keywords
- References
- Save and Continue

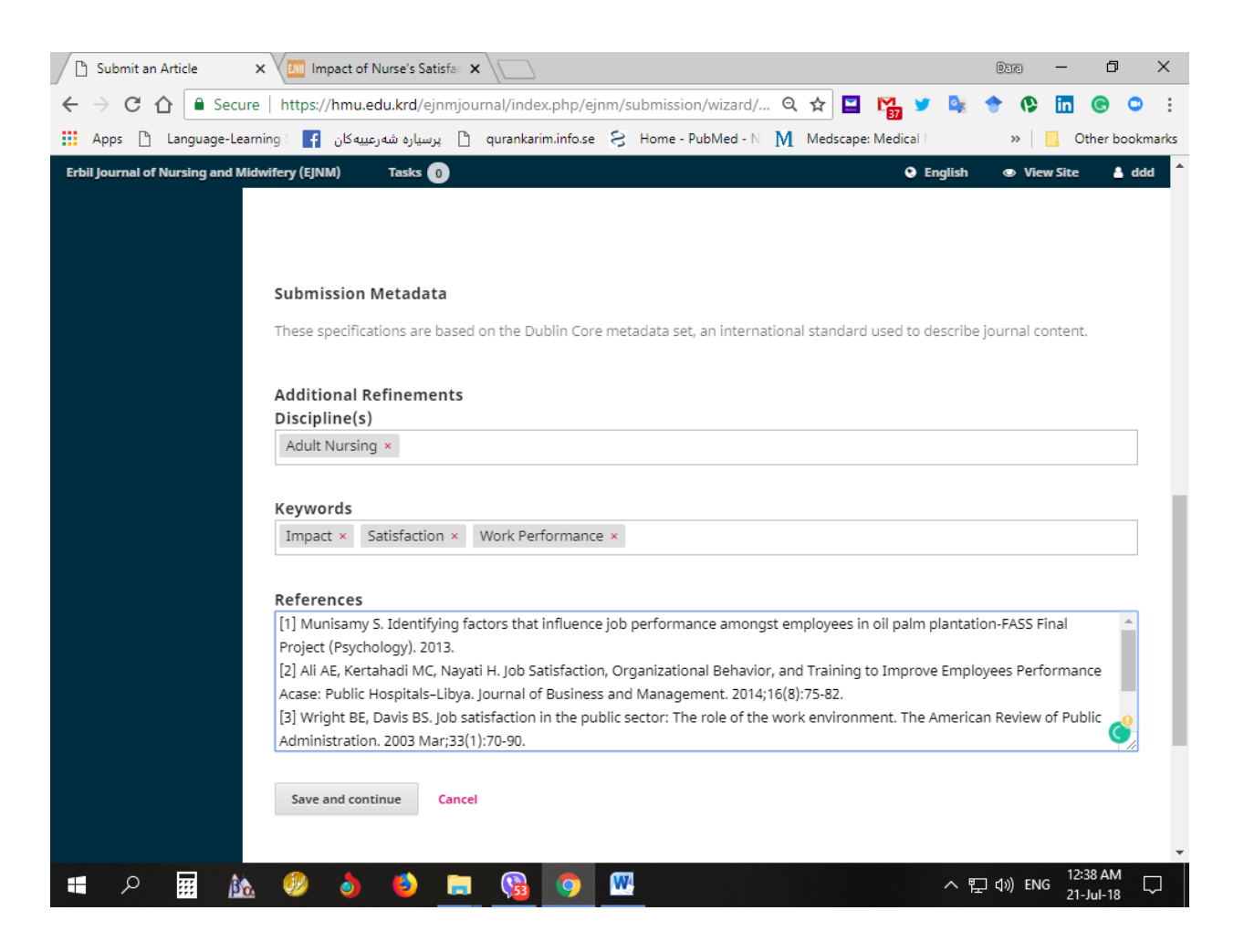

# **Step 4: Confirmation**

#### - Finish Submission

| Submit an Article              | × VIII Impact of Nurse's Satisfa: ×                                                                                                    | Dara      | - 6                      | ) ×                   |
|--------------------------------|----------------------------------------------------------------------------------------------------|-----------|--------------------------|-----------------------|
| ← → C ☆ 🔒 Secu                 | re   https://hmu.edu.krd/ejnmjournal/index.php/ejnm/submission/wizard/ 🍳 🛧 🔛 🌇 🎽 🧟                                                                                                    | 🔶 🚯       | in ©                     | • :                   |
| Apps 🗋 Language-Lea            | rning 🗧 🚹 پرسیاره شهرعییه کان 🚹 qurankarim.info.se 🗧 Home - PubMed - N 👖 Medscape: Medical I                                                                                                    | >>        | . Other                  | bookmarks             |
| Erbil Journal of Nursing and M | dwifery (EJNM) Tasks 0 G English                                                                                                    | n 👁       | View Site                | 📥 ddd                 |
| EJNM                           | Submit an Article                                                                                                    |           |                          |                       |
|                                | 1. Start 2. Upload Submission 3. Enter Metadata 4. Confirmation 5. Next Steps                                                                                                    |           |                          |                       |
| Submissions                    |                                                                                                    |           |                          |                       |
|                                | Your submission has been uploaded and is ready to be sent. You may go back to review and adjust any of th<br>entered before continuing. When you are ready, click "Finish Submission".<br>Finish Submission Cancel | e inform  | ation you h              | ave                   |
|                                |                                                                                                    |           | Platf<br>workfl<br>OJS / | orm &<br>ow by<br>PKP |
| 🖬 🕫 🎹 🏙                        | , 🤣 🍐 🍯 🔚 😘 📀 🚾 🛛 🗠 🖫                                                                                                    | ] ⊲]») EN | G 12:42 Al<br>21-Jul-1   | 8 🖓                   |

#### - Confirm/ OK

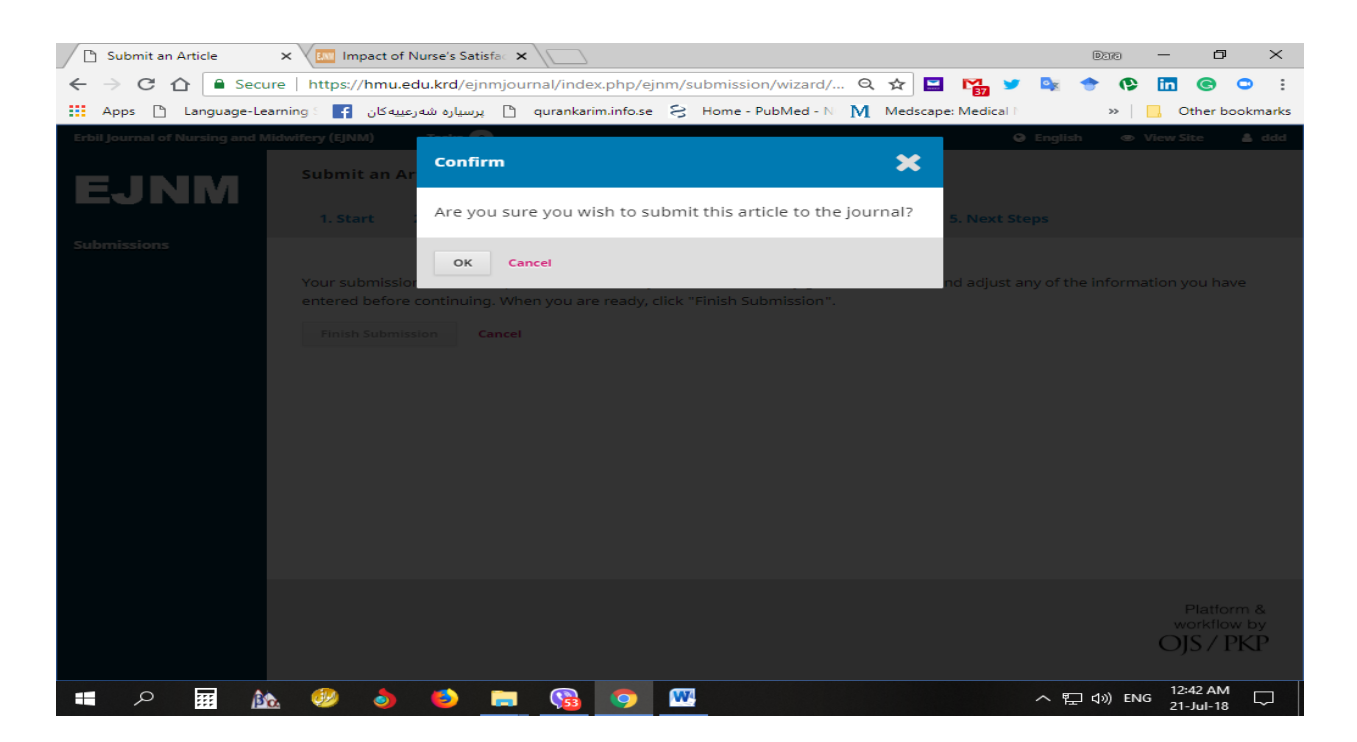

#### Step 5: Next Steps

#### - Submission complete

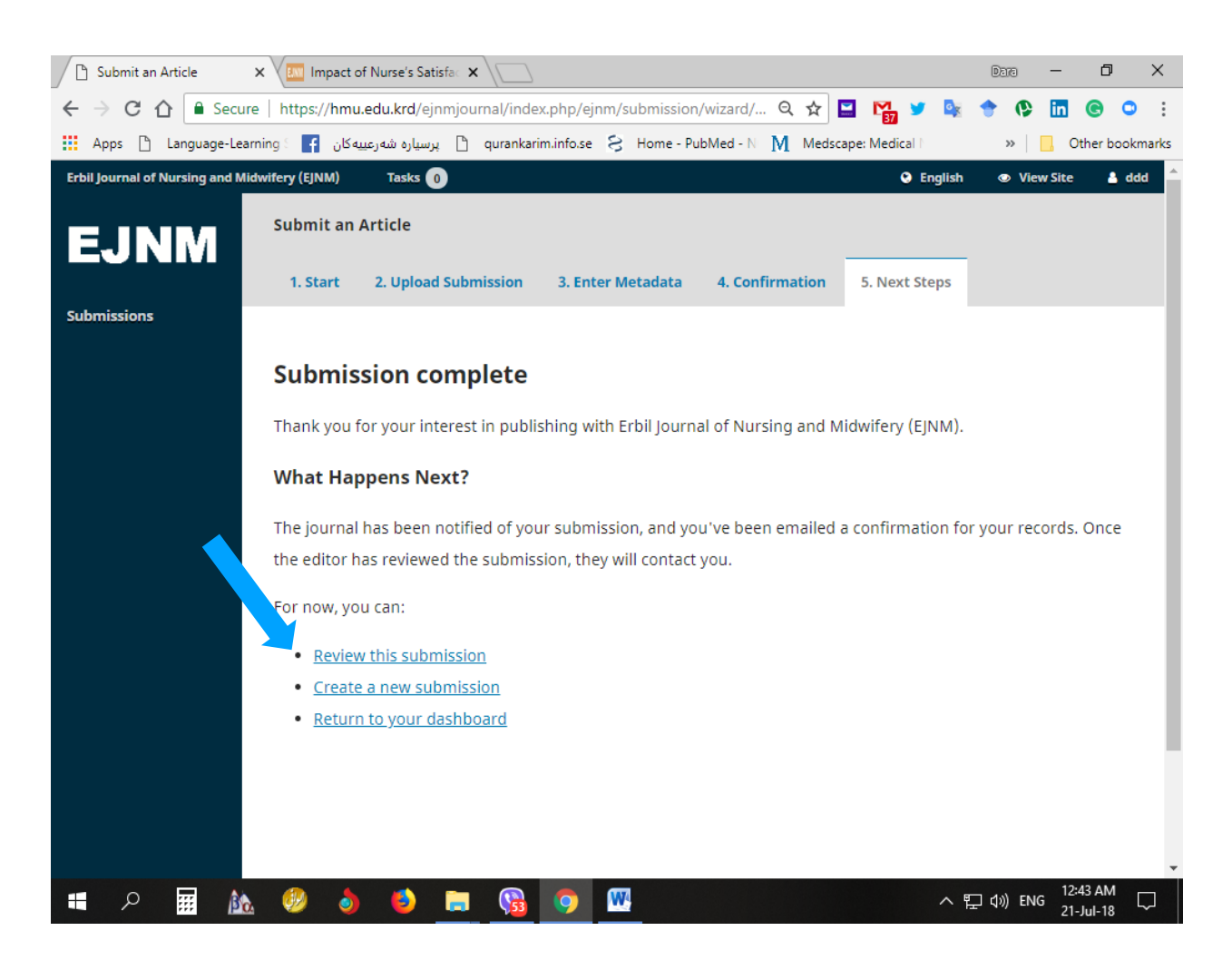

When an author makes a new submission to the journal, the author is automatically emailed.

• <u>Review this submission</u>: here you can review and follow-up the progress of your submitted manuscript

| Al-Banna, Impact of Nurse 🗙        | Impact of Nurse's Satisfa 🗙                                                                                                    |                                         | Daro — 🗗 🗙                           |
|------------------------------------|----------------------------------------------------------------------------------------------------|-----------------------------------------|--------------------------------------|
| ← → C ☆ Secure                     | https://hmu.edu.krd/ejnmjournal/index.php/ejnm/aut                                                                                                    | thorDashboard/s 🍳 🛧 🔛 🌇 🎔               | 💺 🕈 🚱 🖬 🕲 🗧 😫                        |
| Apps 🗋 Language-Learnin            | ېرسياره شەرعىيەكان 🚹 🔋 ور                                                                                                    | Home - PubMed - N 🛛 Medscape: Medical I | » 📃 Other bookmarks                  |
| Erbil Journal of Nursing and Midwi | fery (EJNM) Tasks 0                                                                                                    | Eng                                     | lish 👁 View Site 🔺 ddd 🔶             |
|                                    |                                                                                                    | Submission L                            | ibrary View Metadata                 |
| EJ NIM<br>Submissions              | Impact of Nurse's Satisfaction on Work Perform           Dizar bbb bbbb, Dara Abdulla Al-Banna (Author)           Submission         Review         Copyediting         Prod                                                                                                    | mance                                   |                                      |
|                                    | Submission Files                                                                                                    |                                         | Q Search                             |
|                                    | Image: Weight of the second second | Article                                 |                                      |
|                                    | Image: 89-2         ddd, Title Page.docx (2)                                                                                                    | Title Pag                               | ge                                   |
|                                    |                                                                                                    |                                         | Download All Files                   |
|                                    |                                                                                                    |                                         |                                      |
|                                    | Pre-Review Discussions                                                                                                    |                                         | Add discussion                       |
|                                    | Name                                                                                                    | From Last Reply                         | Replies Closed                       |
|                                    |                                                                                                    | No Items                                |                                      |
|                                    |                                                                                                    |                                         | -                                    |
| = P 📰 🚵                            | 🧶 🧿 🙆 🚍 🌑                                                                                                    |                                         | へ 宇 (小) ENG 12:45 AM ロン 21-Jul-18 ロン |

Thank you very much for your interest in publishing with Erbil Journal of Nursing and Midwifery (EJNM).

Best Regards

**Support Contact** 

Dara Abdulla Al-Banna

Hawler Medical University

College of Nursing

Erbil Journal of Nursing and Midwifery

daraaq@nur.hmu.edu.krd

0964 (0) 750 448 8180

0964 (0) 770 448 8180